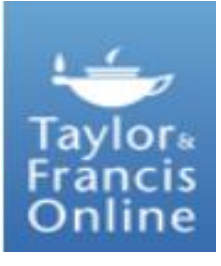

# **Taylor & Francis Online**

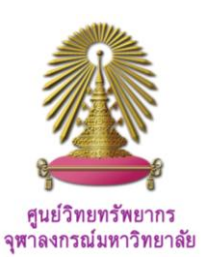

Taylor & Francis Online is a cross-searchable platform that provides a one-stop site hosting over 1,600 journals, 13,000 eBooks, 20 reference works, and 4 abstract databases from Taylor & Francis, Routledge, Psychology Press, and Informa Healthcare imprints. Taylor & Francis Online via the CU Reference Databases provide full-text access to peer-reviewed research journals covering multiple subject areas from Taylor & Francis. Subjects covered include Humanities, Behavioral Sciences, Education, Economics, Finance, and Business & Industry, Engineering & Technology, Social Sciences, Politics & International Relations, Area Studies, Environment & Agriculture, Health & Social Care, Geography, and others.

# How to begin Taylor & Francis Online

At <u>http://www.car.chula.ac.th/ref-db/slist.html#general</u>, select **Taylor & Francis Online**, the data base home page will be displayed as the following.

| aylors<br>rancis<br>Dolline<br>Access provided by Chulalongkorn Uni                                                                                                    | Register   Sign in   Mobile                                                                                                    | Librarians Authors & Editors Societies                                                                                                    |
|----------------------------------------------------------------------------------------------------|----------------------------------------------------------------------------------------------------|----------------------------------------------------------------------------------------------------|
| e online platform for Taylor & Francis Grou                                                                                                    | p content                                                                                                    |                                                                                                    |
| Browse by subject                                                                                                    |                                                                                                    |                                                                                                    |
| a second different different differe |                                                                                                    |                                                                                                    |
| -Area Studies (102)                                                                                                    | <ul> <li>Engineering &amp; Technology (225)</li> </ul>                                                                                                    | = Mathematics & Statistics (77)                                                                                                    |
| *Arts (55)                                                                                                    | *Engineering & Technology (225)<br>*Environment & Agriculture (178)                                                                                                    | *Mathematics & Statistics (77)<br>*Museum and Heritage Studies (7)                                                                                                    |
| *Area Sciances (102)<br>*Arts (55)<br>*Behavioral Sciences (241)                                                                                                    | * Engineering & Technology (225)<br>* Environment & Agriculture (178)<br>* Environmental Studies & Management                                                                                                    | "Mathematics & Statistics (77)<br>"Museum and Heritage Studies (7)<br>"Physical Sciences (120)                                                                                                    |
| *Arts (S5) *Behavioral Sciences (241) *Bioscience (67)                                                                                                    | *Engineering & Technology (225)<br>*Environment & Agriculture (178)<br>*Environmental Studies & Management<br>(76)                                                                                                    | *Mathematics & Statistics (77)<br>*Museum and Heritage Studies (7)<br>*Physical Sciences (120)<br>*Politics & International Relations (188)                                                                                                    |
| *Arts (55)<br>*Behavioral Sciences (241)<br>*Bioscience (67)<br>*Built Environment (66)                                                                                                    | * Engineering & Technology (225)<br>* Environment & Agriculture (178)<br>* Environmental Studies & Management<br>(76)<br>* Food Science & Technology (22)                                                                                                    | *Mathematics & Statistics (77)<br>*Museum and Heritage Studies (7)<br>*Physical Sciences (120)<br>*Politics & International Relations (188)<br>*Social Sciences (211)                                                                                   |
| - Arts a Studies (102)<br>* Arts (55)<br>* Behavioral Sciences (241)<br>* Biokit Environment (66)<br>* Computer Science (60)                                                                                                    | <ul> <li>Engineering &amp; Technology (225)</li> <li>Environment &amp; Agriculture (178)</li> <li>Environmental Studies &amp; Management<br/>(76)</li> <li>Food Science &amp; Technology (27)</li> <li>Geography (118)</li> </ul>                                                                                                    | *Mathematics & Statistics (77)<br>*Muceum and Heritape Studies (7)<br>*Physical Sciences (120)<br>*Politics & International Relations (188)<br>*Social Sciences (211)<br>*Sports and Leisure (49)                                                       |
| Arta Studies (102)     *Arta (53)     *Behavioral Sciences (241)     *Bioscience (67)     *Built Environment (66)     *Computer Science (60)     *Development Studies (70)                                                                                                    | *Engineering & Technology (225)<br>*Environment & Agriculture (178)<br>*Environmental Studies & Maragement<br>(76)<br>*Food Science & Technology (27)<br>*Geography (118)<br>*Health & Social Care (120)                                                                                                    | "Mathematics & Statistics (77)     "Museum and Heritage Studies (7)     "Physical Sciences (120)     "Social Sciences (210)     "Social Sciences (211)     "Sports and Leisure (49)     Travel & Tourism (25)                                           |
| Arts (53)  Arts (54)  Arts (55)  Behavioral Sciences (241)  Bioscience (67)  Bublit Environment (66)  Computer Science (60)  Development Studies (70)  Earth Sciences (69)                                                                                                    | <ul> <li>Engineering &amp; Technology (225)</li> <li>Environment &amp; Agriculture (178)</li> <li>Environmental Studies &amp; Management (76)</li> <li>Food Science &amp; Technology (27)</li> <li>Geography (118)</li> <li>Health &amp; Social Care (130)</li> <li>Humanics (276)</li> </ul>                                                                                              | *Mathematics & Statistics (77)<br>*Maneum and Heritage Studies (7)<br>*Politics & International Relations (188)<br>*Social Sciences (211)<br>*Sports and Leisure (49)<br>*Irawet & Tourism (25)<br>*Urban Studies (37)                                  |
| Area Solumes (107)     Arta (55)     Behavioral Sciences (241)     Bioscience (67)     Biolit Environment (56)     Computer Science (60)     Bevelopment Studies (70)     Carehter Studies (70)     Carehter Studies (70)                                                                                                    | * Engineering & Technology (225)<br>* Environment & Agniculture (128)<br>* Environment & Agniculture (128)<br>(76)<br>* Food Science & Technology (27)<br>* Geography (118)<br>* Indentifi & Social Care (130)<br>* Internative (276)<br>* Information Science (30)                                                                                                    | *Mathematics 8 Statistics (77)<br>*Muscum and Netritage Studies (7)<br>*Physical Sciences (120)<br>*Social Sciences (211)<br>*Social Sciences (211)<br>*Social Sciences (211)<br>*Social Sciences (21)<br>*Trevel & Toxinis (25)<br>*Urban Studies (27) |
| Arta Studies (107) Arta (55) Arta (55) Arta (56) Arta (56) Arta (  | <ul> <li>Engineering &amp; Technology (225)</li> <li>Environment &amp; Agriculture (128)</li> <li>Environment &amp; Agriculture (128)</li> <li>Vironment &amp; Studies &amp; Management (76)</li> <li>Food Science &amp; Technology (27)</li> <li>Geography (188)</li> <li>Intentit &amp; Social Care (120)</li> <li>Information Science (50)</li> <li>Information Science (50)</li> </ul> | *Mathematics & Statistics (77)<br>*Mnacum and Interlays Ruthes (7)<br>*Physical Sciences (120)<br>*Publics & International Relations (188)<br>*Social Sciences (21)<br>*Spects and Lessen (29)<br>*Travel & Tourism (25)<br>*Urban Studies (17)         |

From the main page of Taylor & Francis Online, user can ● Browse, ❷ Search, and ❸ do Advanced search.

## Browse

Click "Browse" from menu bar of the main page, the next screen will be available for user to **1** *browse* publications by *Title*, and **2** by *Subject* as followed.

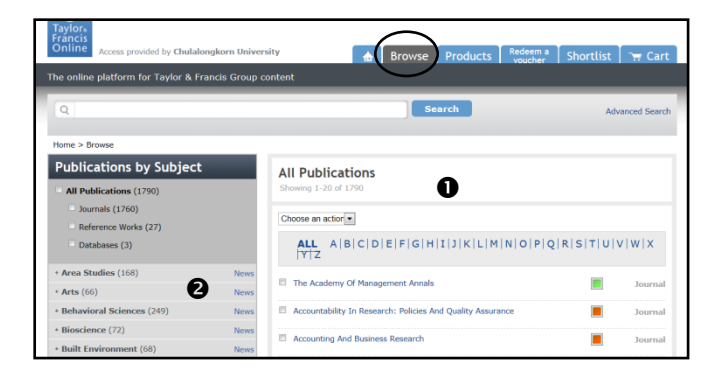

User can choose to browse all publication, journals, or reference works

For Browse by subject, user can select any subject area, i.e. "Behavioral Sciences", the screen will show **①** list of disciplines with number of titles within parentheses as the following.

| Publications by Subject                  |      | Behavioral Sciences                                            | Subject N | ews 🛲   |
|------------------------------------------|------|----------------------------------------------------------------|-----------|---------|
| All Publications (1790)                  |      | Showing 1-20 of 249                                            |           |         |
| <ul> <li>Journals (1760)</li> </ul>      |      | Choose an action                                               |           |         |
| <ul> <li>Reference Works (27)</li> </ul> |      |                                                                |           |         |
| Databases (3)                            |      | ALL A B C D E F G H I J K L M N O P Q R S                      | TUV       | w   x   |
| * Area Studies (168)                     | News | E Anticipio Adventica 6 Anton                                  | -         |         |
| * Arts (66)                              | News | <ul> <li>Activities, Adaptation &amp; Aging</li> </ul>         |           | Journal |
| - Behavioral Sciences (249)              | News | Advanced Robotics                                              |           | Journal |
| * Behavioral Neuroscience (7)            |      | Advances to Entire Directory Theory, Descent and Destin        | -         |         |
| + Mental Health (151)                    |      | Advances in Eading Disorders: Theory, Research And Practice    | -         | Journal |
| Psychological Science (147)              |      | Advances In School Mental Health Promotion                     |           | Journal |
| * Bioscience (72)                        | News | African Journal Of AIDS Research                               | -         |         |
| * Built Environment (68)                 | News |                                                                |           | Journal |
| * Communication Studies (34)             | News | Aging & Mental Health                                          |           | Journal |
| + Computer Science (62)                  | News | Aging, Neuropsychology, And Cognition: A Journal On Normal And |           | Journal |
| • Development Studies (77)               | News | Dysfunctional Development                                      | -         | Jourdal |

• Alphabetical list of publication, within the selected subject will be provided on the right column of the screen.

# Search

Search option provides simple "Search box" for user to type word or phrase, i.e. 'woman worker', and click on "Search" as below figure.

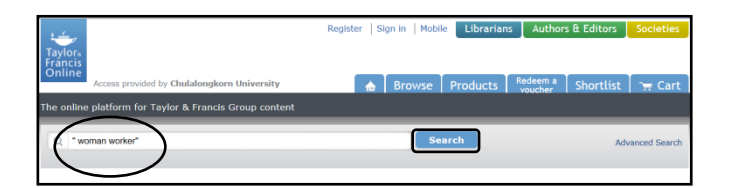

# Advanced Search

Advanced Search offers more detailed searching, such as limiting it to a certain article / chapter title, publication name, author, or keyword(s), as well as giving the option to set a particular date range and incorporate Boolean operators (AND/OR/NOT) into desired search. Click "Advanced search" on the main page, user will get the following screen on next page.

| Advanced Search                                    |                                                            |
|----------------------------------------------------|------------------------------------------------------------|
| <ul> <li>Journals and Reference works</li> </ul>   |                                                            |
| Search Criteria                                    | Publication Date                                           |
| All Content     Only content I have full access to | Last 3 Months                                              |
| Search Everything<br>environment AND               | 🕮 From: Day 💌 January 💌 2010 💌 To: Day 💌 December 💌 2012 💌 |
| Article Title "climate change" AND                 | Filter by Imprint                                          |
| Publication Title AND                              | Taylor & Francis Routledge Psychology Press                |
| Author AND V                                       | Subject Area                                               |
| ISSN / DOI                                         | All Subject Areas<br>Modify search area criteria           |
| Abstract AND                                       | Citation Search                                            |
| Keywords                                           | Journal Title                                              |
| groun warning                                      | Volume Issue Page Soarch                                   |
|                                                    |                                                            |
| Search P                                           |                                                            |

The user then can formulate search by the following steps:

• Type word or phrase in 'Search Criteria' box, i.e. to search for Full Text articles about *"environment"*, with phrase *"climate change"* appeared in Article title, and with phrase *"global warming"* as Keyword. The user uses Operator AND to combine search fields.

Limit publication date to "January 2010 to
 December 2012", and

S Click on "Search".

Search results will be available as the next figure.

## **Search Results**

User can manage search results with different options provided by the database, namely,

- Download full text
- ② View abstract, citations, or related
- $\ensuremath{\textcircled{}}$  3 Click on any title to view in detail, or
- ④ Choose item with the check box.

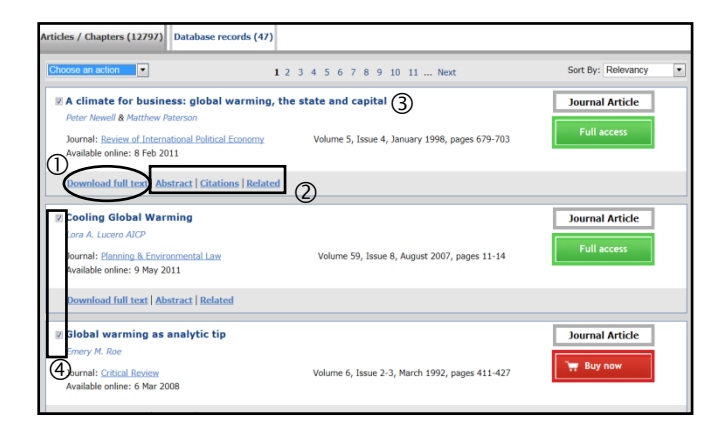

### Export

From the search result screen, user can continue to export citations to EndNote. To export, user can

- Use the check box to select required items,
- Olick on drop down list, and
- Select "Download citation".

| Choose an action Choose an action                                                                                                    | 2 3 4 5 6 7 8 9 10 11 Next                                              | Sort By: Relevancy          |
|----------------------------------------------------------------------------------------------------|-------------------------------------------------------------------------|-----------------------------|
| Add to shortlist<br>Create a catation adart<br>Download Ctalion<br>w Paterson<br>Gurnal: Review of International Political Economy<br>Available online: 8 Feb 2011 | the state and capital<br>Volume 5, Issue 4, January 1998, pages 679-703 | Journal Article Full access |
| Download full text   Abstract   Citations   Related                                                                                                    | I                                                                       |                             |
| Cooling Global Warming<br>Lora A. Lucero AICP<br>Journal: <u>Planning &amp; Environmental Law</u><br>Available online: 9 May 2011                                  | Volume 59, Issue 8, August 2007, pages 11-14                            | Journal Article Full access |
| Download full text   Abstract   Related                                                                                                    |                                                                         |                             |
| Global warming as analytic tip<br>Emery M. Roe                                                                                                    |                                                                         | Journal Article             |

Next screen will display download citation steps, from which user has to choose format as "RIS", contents as "Citation" or "Citation and abstract" as needed, click on "Download citations", and click "Open" as the following.

| and Reference Manager.                               | that can be imported by citation management software including EndNote, ProCite, RefWorks |
|------------------------------------------------------|-------------------------------------------------------------------------------------------|
| Choose format                                        |                                                                                           |
| <ul> <li>RIS (ProCite, Reference Manager)</li> </ul> | For EndNote, ProCite, RelWorks, and most other reference management software              |
| <ul> <li>BibTex</li> </ul>                           | For JabRef, BibDesk, and other BibTeX-specific software                                   |
|                                                      |                                                                                           |
| Include                                              |                                                                                           |
| Citation for the content below                       |                                                                                           |
| Citation and abstract for the content                | t below                                                                                   |
| Citation and references for the content              | ent below                                                                                 |
|                                                      |                                                                                           |
| Download citations                                   |                                                                                           |
|                                                      |                                                                                           |
|                                                      |                                                                                           |
|                                                      |                                                                                           |
| ,                                                    |                                                                                           |

Selected citations will be automatically exported to EndNote program as figure below.

| EndNote X5 - My EndNote Library.en | 0                         | antendeset.door 10                                                        | COLUMN BOOK               |                                                                                            |        |
|------------------------------------|---------------------------|---------------------------------------------------------------------------|---------------------------|--------------------------------------------------------------------------------------------|--------|
| ile Edit References Groups Tools   | Window Help               |                                                                           |                           |                                                                                            |        |
| My EndNote Library.enl             |                           |                                                                           |                           |                                                                                            | • ×    |
| 🚱 😻 🌒 Annotated                    | - 👌 🖸 🖉 🕐                 | 😡 🛍 🧶 🦢 📓 🗟 🏷 -                                                           | Quick Search              | *                                                                                          |        |
| My Library                         | 8 Author Year             | Title                                                                     | Journal Ref Type          | URL                                                                                        | Last   |
| All References (4839)              | Roe, Em 1992              | Global warming as analytic tip                                            |                           |                                                                                            | 13/1   |
| Imported Refere (3) ≡              | Newell, P 1998            |                                                                           | Review Journal            | http://dx.doi.org/10.1080/096922998347                                                     | 13/1   |
| Unfiled (754)                      | Lucero, L 2007            | Cooling Global Warming                                                    | Planning Journal          | http://dx.doi.org/10.1080/15480755.200.                                                    | . 13/1 |
| Trash (26)                         |                           |                                                                           |                           |                                                                                            |        |
| ■ My Groups                        |                           |                                                                           |                           |                                                                                            |        |
| Alternative (I (10)                |                           |                                                                           |                           |                                                                                            |        |
| Alternative e(II) (10)             |                           |                                                                           |                           |                                                                                            |        |
| Alternative e (10)                 |                           |                                                                           |                           |                                                                                            |        |
| American Ind (33)                  | <                         |                                                                           | 11                        |                                                                                            | •      |
| American Irish (33)                | Preview Search PDF & Quic | k Edit                                                                    |                           |                                                                                            |        |
| AnewSPL (14)                       | Roe, E. M. (1992), '      | Global warming as analytic tip." O                                        | critical Review 6(2-3): 4 | 11-427.                                                                                    |        |
| as1 (16)                           | Global warmi              | ng, like many other environmental                                         | controversies, mixes p    | ervasive uncertainty with the certainties of e                                             | xpert  |
| as4 (11)                           | (but contradic            | tory) opinion. How can we know                                            | who is right about globa  | I warming, if the only things we have to wor                                               | k with |
| as5 (15)                           | are the scient            | ists? competing scenarios, the true<br>analysis to identify the pon?exist | th?value of which has y   | et to be established? One approach is to r<br>of role played by the global warming control | ely on |
| BASEAN (71)                        | nalfative poin            | y analysis to rueffully the holl/scie                                     | anuno, our policy releva  | incrole played by the global warming contro                                                | veray. |

#### **Close Taylor & Francis Online**

Click X on the right of the screen to exit Taylor & Francis Online.

#### Ву

Ploenchan Akvanich, Research Support Services, Chulalongkorn University. © December 2012.